## **Printing Facesheets**

- 1. Click the Documents button on the top toolbar.
- 2. Find the patient by selecting the 'eye' icon.

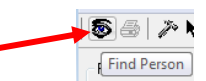

3. Search for the patient and select the correct encounter on the bottom pane. Click OK.

| Phone Number:                  | EMPI         | MBN       | Name     |               |              |            | Sex        | D08               | Age        | SSN           | Address           |             | Phone 4           |
|--------------------------------|--------------|-----------|----------|---------------|--------------|------------|------------|-------------------|------------|---------------|-------------------|-------------|-------------------|
|                                |              | 6457837   | 34 ZZZTE | ST. EDPHY     |              |            | Male       | 06/23/88          | 28 Years   | 1000300562    | 8 123 TEST STRE   | ET          |                   |
| incounter Identifier(ex. fin): | 17           | 6457837   | 36 ZZZTE | ST. CARDIOLOG | YTWO CHRIS   | TOPHER     | Female     | 11/23/07          | 9Years     | 3000300-824   | 3 7443            |             | 18881234-2342     |
|                                | 2            | 6457837   | 37 ZZZTE | ST, CARDIOLOG | THREE        |            | Female     | 11/23/91          | 25 Years   |               | 77777             |             |                   |
| Jaroon Idantifiaday, mmb       | 12           | 6457837   | 38 ZZZTE | ST, CARDIOLOG | NFOUR        |            | Male       | 01/01/75          | 42 Years   | 2000/2007-332 | 13 12334          |             | (816)888-4444     |
| eroerieen mingen. ming         | 2            | 6457837   | 39 ZZZTE | ST, SCHEDULIN | GCCL         |            | Female     | 03/22/74          | 43Years    | 1000306-280   | 8 4321 WALKWA     | r LN        |                   |
|                                | 2            | 6457837   | 40 ZZZTE | ST, LABORATOR | RY           |            | Female     | 07/03/85          | 31 Years   |               | 123 LAB           |             | (432)337-1215     |
| ast Name:                      | 2            | 6457837   | 41 ZZZTE | ST. PHARMACY  |              |            | Male       | 05/06/85          | 31 Years   |               | 123 Pharmacy      |             | (432)165-4646     |
| 222/es/                        | 12           | 6457837   | 42 ZZZTE | ST, AUTOMATE  | DONE         |            | Male       | 4/30/1990 8:00 PM | 26 Years   | >>>>+48       | 3 1201 S KELLY A  | NE          | (432)553-6319     |
| irst Name:                     | 2            | 6457837   | 43 ZZZTE | ST, AUTOMATE  | DTWD         |            | Female     | 1/22/1982 6.00 AM | 35 Years   | 2000300-405   | 1234 SUNRAY 0     | ORIVE       |                   |
|                                | 2            | 6457837   | 44 ZZZTE | ST, AUTOMATE  | DTHREE       |            | Male       | 03/31/12          | 5 Years    | 2006306-48    | 2 906 S KELLY AN  | Æ           | (432)553-6319     |
| 00B:                           | 2            | 6457837   | 47 ZZZTE | ST, INPATIENT |              |            | Male       | 10/17/79          | 37 Years   | 2000/20163    | 6 999 Test Drive  |             | (432)111-1111     |
| er per juner 🚔 💌               | 2            | 6457837   | 45 ZZZTE | ST, URGENTCA  | RE           |            | Male       | 04/05/85          | 32 Years   | 2000/2007198  | 7 123 URGENT      |             | (432)555-1212     |
|                                | 2            | 6457837   | 46 ZZZTE | ST, SURGERY   |              |            | Male       | 06/16/87          | 29 Years   |               | 124 Main Street   |             | (785)555-5555     |
| Search Reset                   | 2            | 6457837   | 48 ZZZTE | ST, CATHLAB   |              |            | Female     | 06/04/89          | 27 Years   |               | 906 SUNRAY D      | RIVE        | (920)834-0239     |
|                                | FIN          |           | Facility | Location      | Enc Type     | Med Servi  | ce         | Est Anival Date   | Reg Date   | C             | isch Date         | Attending P | Physician         |
|                                | <b>3</b> 120 | 00021917  | MCH      | MCH ED        | Emergency    | Emergenc   | y Medicini | 0                 | 4/18/2017  | 4:09 PM       |                   |             |                   |
|                                | 120          | 00007312  | MCH      | MCH Rad MRI   | Outpatient   | Medicine-I | General    |                   | 4/6/2017 7 | 08 PM 4       | /6/2017 11:59 PM  | CERNER,     | CERNER            |
|                                | 120          | 00002163  | MCH      | MCH ED        | Inpatient    | Acute Sur  | pical      |                   | 4/3/2017 8 | 54 AM 4       | /4/2017 7:13 AM   | MCH, ED 8   | siling            |
|                                | 3 120        | 00001781  | MCH      | MCH ED        | Emergency    | Emergenc   | y Medicine |                   | 4/2/2017 7 | 56 PM 4       | /2/2017 10:45 PM  | TEST, MD    |                   |
|                                | 3 120        | 00001574  | MDH      | MCH ED        | Inpatient    | Medicine-I | Seneral    |                   | 4/2/2017 8 | 52.AM 4       | /2/2017 3:22 PM   | MCH, ED B   | siling            |
|                                | 3 120        | 00001569  | MCH      | MCH ED        | Emergency    | Emergenc   | y Medicine |                   | 4/2/2017 7 | 43.AM 4       | /2/2017 8:51 AM   | CERNER,     | CERNER            |
|                                | 3 120        | 00000657  | UC 42ND  | UC 42ND       | Urgenit Care | Urgent Ca  | re         |                   | 4/1/2017 6 | 40.AM 4       | /1/2017 7:30 AM   |             |                   |
|                                | 31120        | 00000656  | MCH      | MCH ED        | Emergency    | Emergenc   | y Medicine | 8                 | 4/1/2017 4 | 37 AM 4       | /1/2017 6:13 AM   | CERNER,     | CERNER; Dunningh  |
|                                | 31120        | 00288793  | MCH      | MCH ED        | Inpatient    | Medicine-I | General    |                   | 3/27/2017  | 9.12 AM 3     | /27/2017 9:24 AM  | TEST, MD    |                   |
|                                | 31120        | 0288298   | MCH Corp | MC-Nurse Unit | Outpatient   | Cardiology |            |                   | 3/16/2017  | 8.25 AM 3     | /16/2017 11:59 PM | GAD, ABD    | ALLAH ,MD; Cerner |
|                                | 31120        | 0288275   | MCH      | Ext Rad       | Clinic       |            |            |                   | 3/12/2017  | 3             | /12/2017 11:59 PM | TEST, MD    |                   |
|                                | 591120       | 11/18/243 | MLH      | MUNED         | Inpatient    | Acute Sur  | jica:      |                   | 3/11/2017  | 1246 PM 3     | /14/2017 4:45 PM  | NUH, ADR    | JANA E ,MD        |
| Canada Dunku                   |              |           |          |               |              |            |            |                   |            | _             |                   |             |                   |

- 4. Once you have selected the correct encounter, click the Print button in the top left corner.
- 5. Click the Printer drop down to see the list of printers.
- 6. This list includes both printers on the MCH network, as well as faxes that we have built in Cerner.
- 7. If you are using an MCH networked printer, you can search for the printer by the printer name identified by a label on the physical printer.
- 8. If you are an outside provider and your printer is not an MCH networked printer, then you have the ability to fax to yourself (You will not have the ability to print). You can search for the physician's name in the list (Last name, First name), or if their name is not on the list you can choose the \_ADHOC "printer" in order to enter your own fax number.
- 9. If you choose a physician and the fax number is not correct, please call in a ticket to 640-1385 in order to have this changed. You can also request to have a physician added to this list. (Please provide physician name and fax number)

| 🖲 Person Mgmt: Doc    | uments                           |                                       |                 |  |  |
|-----------------------|----------------------------------|---------------------------------------|-----------------|--|--|
| Task Edit Action      | View Help                        |                                       |                 |  |  |
| 🗟 🎒 🥕 📢               |                                  |                                       |                 |  |  |
| Person/Encounter Info | ormation                         | Qualified documents:                  |                 |  |  |
| ZZZTEST, EDPHY        | 🗃 Print                          |                                       |                 |  |  |
| Sex: Ag               | Printer:                         | Number of copies:                     |                 |  |  |
| Male 2                | _ADHOC                           | · · · · · · · · · · · · · · · · · · · |                 |  |  |
| 55N:<br>XXX-XX-5678   | _ADHOC_ED<br>_HIMPRT13           | Facesheet                             |                 |  |  |
| FIN NBR:              | 7cprt01_labels<br>7cprt01_labels | Canaal Sat Dafault                    |                 |  |  |
| 1200021917            | 7cprt02<br>7cprt03               | 4/20/2017 9-26 AM                     |                 |  |  |
| Encounter type:       | ABERRA, GETNET                   | 472072017 0.36 AM                     |                 |  |  |
| Emergency             | ABIJAY, JOSEPH<br>ACKERMAN, LANI |                                       |                 |  |  |
| Location:             | ACREMAN, ANNE                    |                                       |                 |  |  |
| MCH/MCH/MCH ED/       | ADAMS, JUEL<br>ADDISON, BRUCE    |                                       |                 |  |  |
|                       | ADIMOOLAM, VENAKATA              |                                       | 10017 0.00 111  |  |  |
| Heady                 | admincopier<br>adminntf01        | jp0575 [cmansell   4720               | /2017   8:36 AM |  |  |

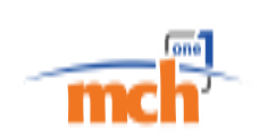

- 10. If you select the \_ADHOC printer, a pop-up will prompt you to enter the fax number you would like to fax to as shown below.
- 11. Enter the fax number in the format shown below. Do not change any of the other settings. Then click OK.

| 🖲 Person Mgmt               | : Documents           |                  |                              | 8    |
|-----------------------------|-----------------------|------------------|------------------------------|------|
| Task Edit Ac                | tion View Help        |                  |                              |      |
| 1 🗟 🗇 /> N                  | 8                     |                  |                              |      |
| Person/Encou                | Remote Report Distrib | ution Selection  | <b>—</b>                     |      |
| Name:<br>ZZZTEST, EE        | PHONE #               | 14326403734      |                              |      |
| Sex:                        | PHUNE #               | 14320403734      | UK                           |      |
| SSN:                        | Transmit Date / Tin   | ne<br>Date:      | Cancel                       |      |
| ×××-××-5678                 | Non-Schedule          | d 04/20/2017 🚔 💌 |                              |      |
| FIN NBR:<br>1200021917      | Scheduled             | Time:<br>0837    |                              |      |
| Encounter type<br>Emergency |                       |                  |                              |      |
| Location:                   |                       |                  |                              |      |
| MCH/MCH/MCI                 | H ED/HW2/A            |                  |                              |      |
| Ready                       |                       | P                | 0575 cmansell 4/20/2017 8:38 | AM / |

- 12. Before clicking OK again to send it to the printer or fax, be sure to add the printer or fax as a favorite.
- 13. Right-click on the printer drop-down box, then click "Add to Favorites." You can add multiple printers or faxes as favorites, you will just have to select each one and add them as favorites individually.

| Person Mgmt: Documents                                                                                                    |                                                                                                    |                              |
|----------------------------------------------------------------------------------------------------|----------------------------------------------------------------------------------------------------|------------------------------|
| Task Edit Action View Help                                                                                                    | )                                                                                                    |                              |
| Person/Encounter Information<br>Name:                                                                                                    | Qualified documents:                                                                                                    |                              |
| Sex: Aq<br>Male 2<br>SSN:<br>XXXX5678<br>FIN NBR:<br>1200021917<br>Encounter type: Ready<br>Emergency Emerger<br>Location:<br>MCH/MCH/MCH ED/HW2/A | Number of copies:       Filter Type       Set as Default       Add to Favorites       Clear Entry       Refresh list       Last Used | efault<br>8:39 AM            |
| Ready                                                                                                    | p0575 cr                                                                                                    | mansell 4/20/2017 8:39 AM // |

- 14. Once you have added all of the printers and faxes that you want as favorites, right-click on the drop-down again then hover over "Filter by Type."
- 15. "All" should be selected, but we want you to only see your favorite printers so you will not have to search through the full list of printers. Click on "Favorites." You can always change the filter back to "All" by going through the same process if you would like to add another printer or fax.
- 16. Clicking on the printer drop-down should now only display your favorite printers.

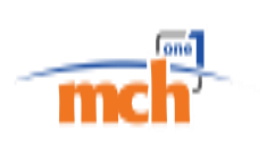

| Person Mgmt: Documents     Task Edit Action View Help                                       | 3                                                                              |                                       |
|---------------------------------------------------------------------------------------------|--------------------------------------------------------------------------------|---------------------------------------|
| \$\$ ⊕   ≫ <b>\</b> ?                                                                       |                                                                                |                                       |
| Person/Encounter Information Name:  ZZZTEST, EDPHY Sex: Male 2 SSN:  XXXXX5678              | Qualified d<br>Number of c<br>Filter Type<br>Set as Default<br>Add to Examiter | couments:                             |
| FIN NBR:<br>1200021917<br>Encounter type:<br>Emergency<br>Location:<br>MCH/MCH/MCH ED/HW2/A | Clear Entry<br>Refresh list<br>Last Used                                       | Fax                                   |
| Ready                                                                                       |                                                                                | p0575  cmansell   4/20/2017   8:40 AM |

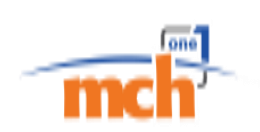